# How to check your Science Tokyo ID notification

~ Science Tokyo ID, initial PW, Science Tokyo Gmail address ~

System Operation Group 2, Information Infrastructure Division, Information Department

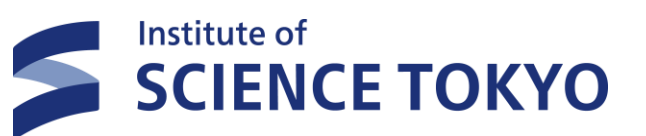

#### **Table of Contents**

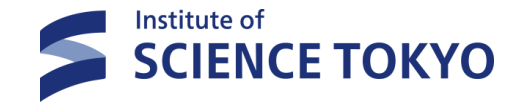

- 1. About Science Tokyo ID.
- 2. Distribution Method.
- 3. Procedure for Confirmation of Notification.
- 4. About Inquiries.

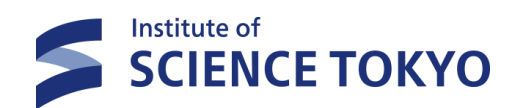

#### 1. About Science Tokyo ID

2

#### **About Science Tokyo ID**

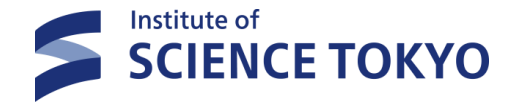

Science Tokyo ID is an authentication ID used to log in to the Science Tokyo <u>Extic</u> X.
Science Tokyo Extic is different from Tougou-ID portal (tmdu.ex-tic.com).

- A Science Tokyo ID is not an ID that will remain unchanged for life. If you leave the University due to graduation or resignation, etc., and then rejoin the University, you will be issued a different ID.
  - ✓ In principle, internal students will continue to be able to use the same Science Tokyo ID.
  - If you change your staff ID number due to a change of employment status, your original Science Tokyo ID will be invalidated and a new Science Tokyo ID will be issued.
- Due to the strict verification of identity and identity by multi-factor authentication and other means, sharing and transferring of Science Tokyo IDs is prohibited. Use each individual's ID regardless of status.
- If you are both a "student" and a "faculty/staff member", you will be issued a Science Tokyo ID for student and faculty/staff, respectively.

The available services differ, so please use different IDs as needed.

The policy is defined by several requirements, including security requirements, conditions for participation in certification federations (compliance with international standards), and adherence to certification standards for cloud services.

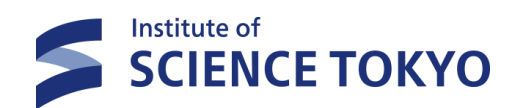

#### 2. Distribution Method

4

## **Distribution Method**

Persons eligible for ID distribution at this time

Students and enrolled individuals registered in the Trusted DB for Medical and Dental Sciences+

Users in the medical and dental sciences who are not registered in the Trusted DB but use the financial accounting system

- Distribution Method
- 1  $\quad$  If you have both an Tougou-ID and a campus LAN account
  - ✓ We will send the URL link of the Science Tokyo ID notification PDF via SharePoint to the TMDU email address (\*\*\*@tmd.ac.jp).

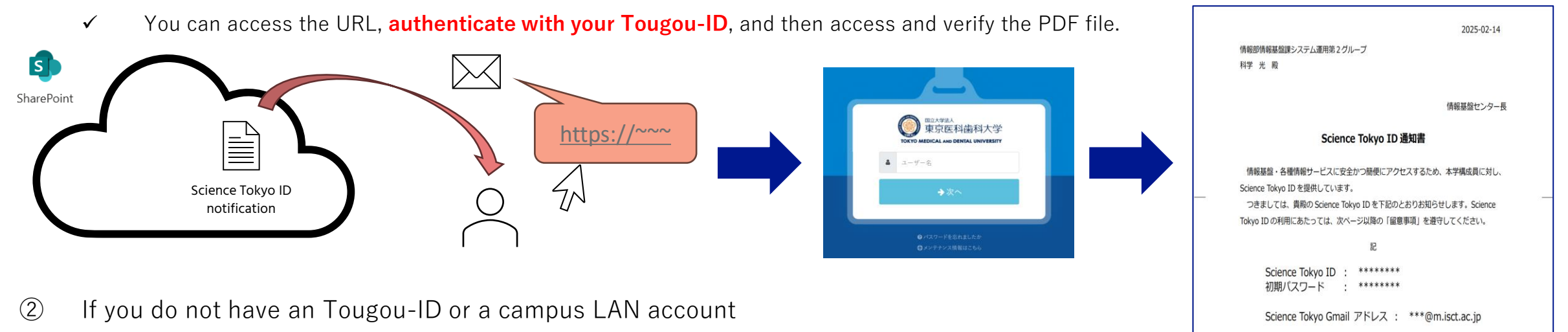

- ✓ We will send a list of eligible applicants to each department, etc., and ask for email addresses where we can contact them.
- ✓ We will sequentially send the URL link of the Science Tokyo ID notification PDF via SharePoint to the email addresses provided by the departments that have returned the list.
- When you access the URL, you will receive a one-time password to your e-mail address, which you can enter to access the PDF file for confirmation.

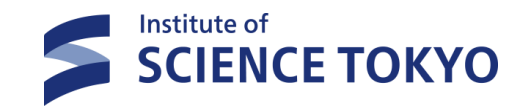

\*Trusted DB = Personnel payroll system • student register management system

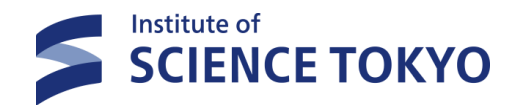

XIn the section "2. Distribution Method," this is the notification confirmation procedure for those who fall under "① If you have both an integrated ID and an internal LAN account."

Name of group member belonging to System Operation Group 2.

1. Science Tokyo ID notification sent to your TMD email.

subject: OOさんが「STID通知書\_[※]」をあなたと共有しました

**%It will contain either the faculty/staff number, student ID number, or name.** 

attention (heed) : If you have any questions regarding this e-mail, please contact the System Operation Group 2 below.

System Operation Group 2, Information Infrastructure Division

johosyori.adm@ml.tmd.ac.jp

Replying to an email received will not be answered.

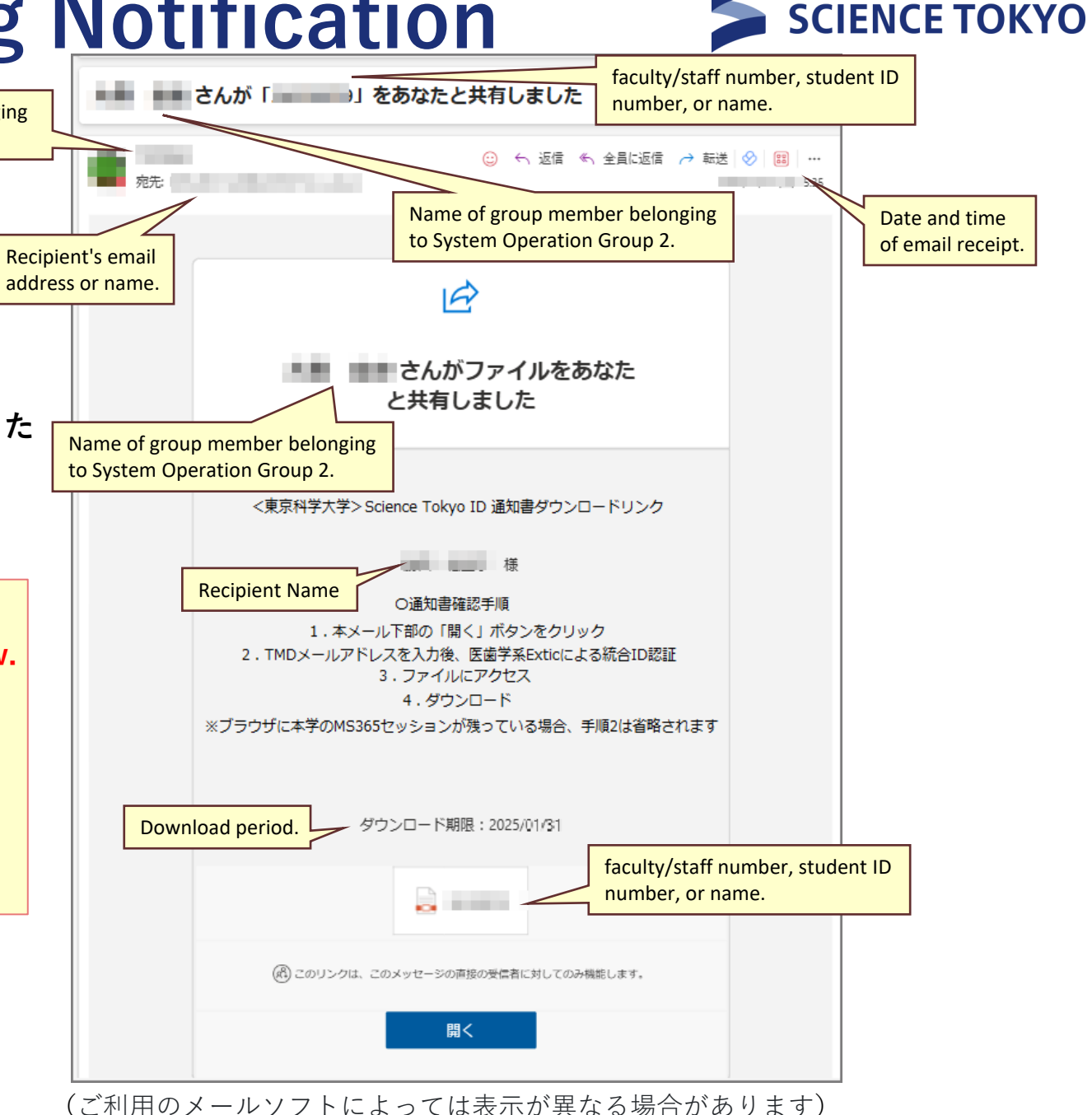

Institute of

SCIENCE TOKYO

2. Click the "開く"(Open) button at the bottom of this e-mail.

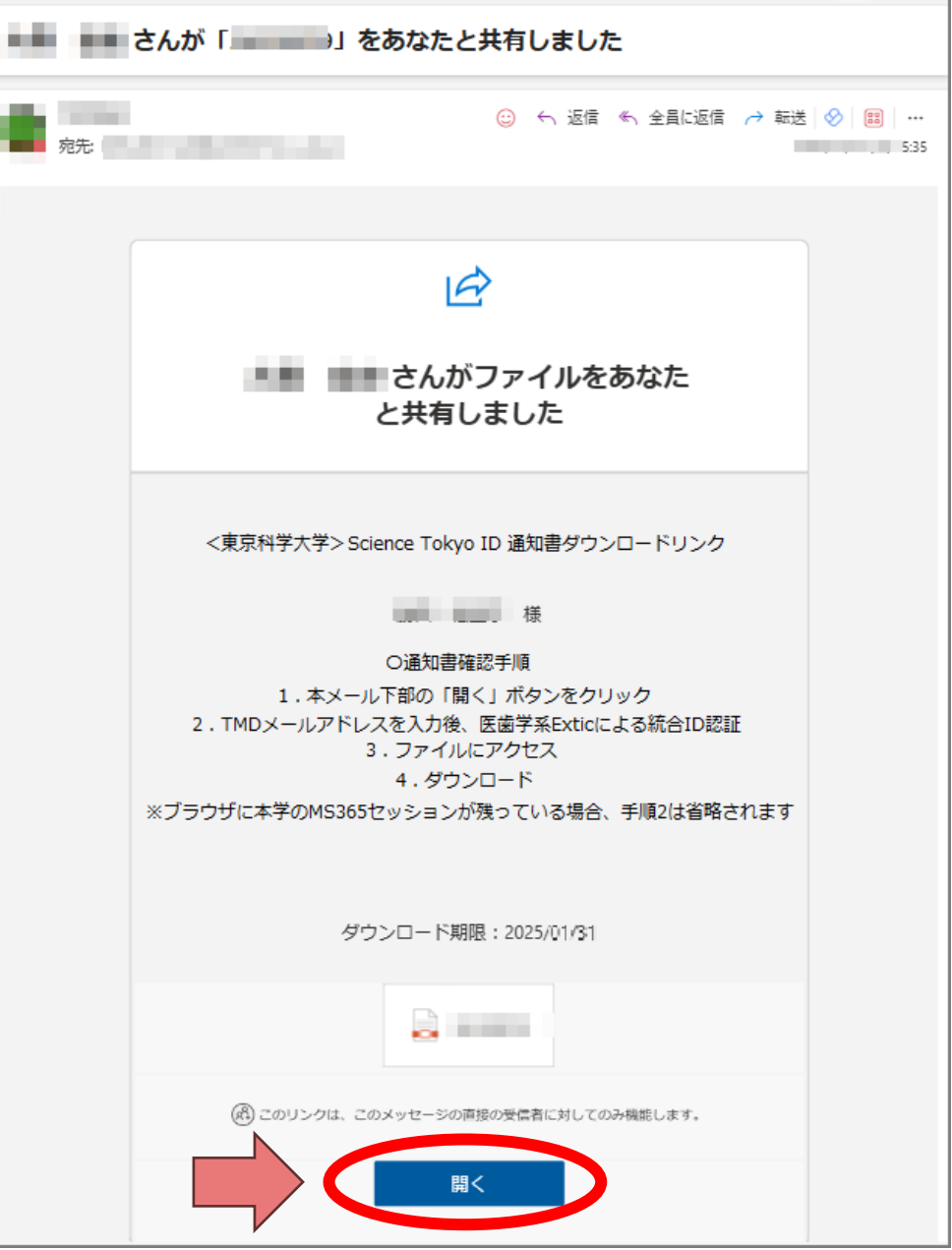

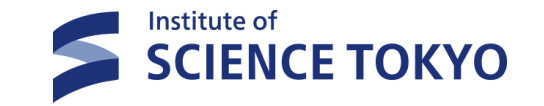

3. Enter your TMD e-mail (\*\*\*@tmd.ac.jp) address. Authenticate with your Tougou-ID when the Tougou-ID portal (tmdu.ex-tic.com) appears. Step 2 will be skipped if you are already logged in to MS365 session.Please proceed to step 4.

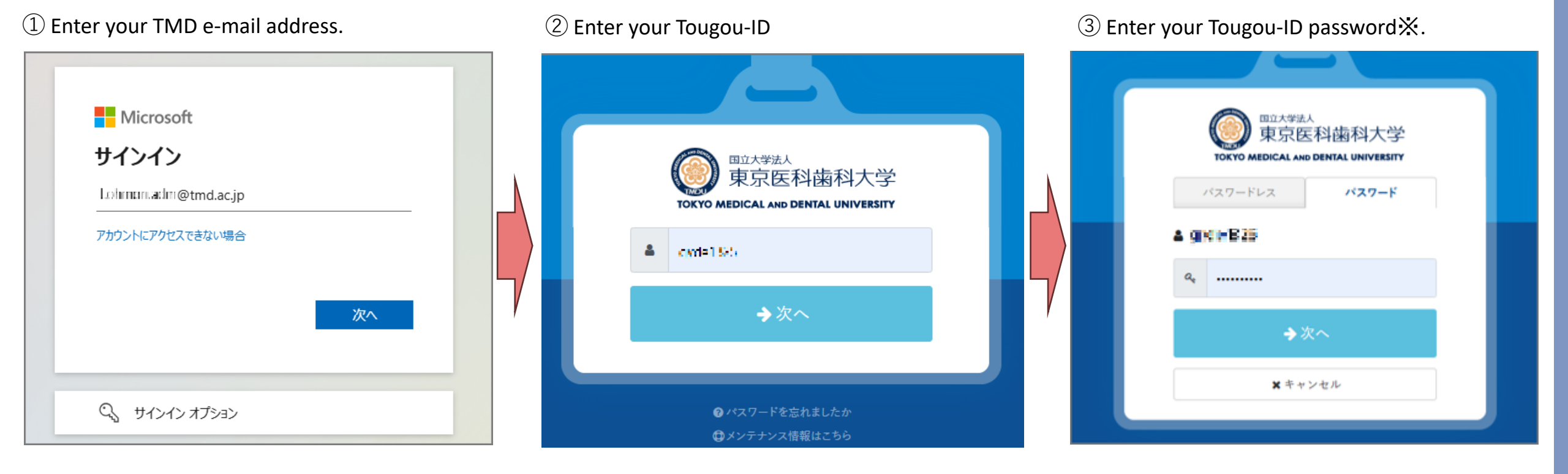

XIf you are unsure of your Tougou-ID and password, please refer to the "<u>Contact Information</u>" section of this document.

Next page.

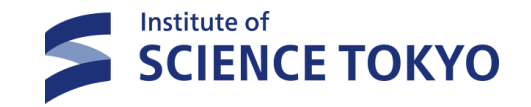

3. Enter your TMD e-mail (\*\*\*@tmd.ac.jp) address. Authenticate with your Tougou-ID when the Tougou-ID portal (tmdu.ex-tic.com) appears.

Step 2 will be skipped if you are already logged in to MS365 session.Please proceed to step 4.

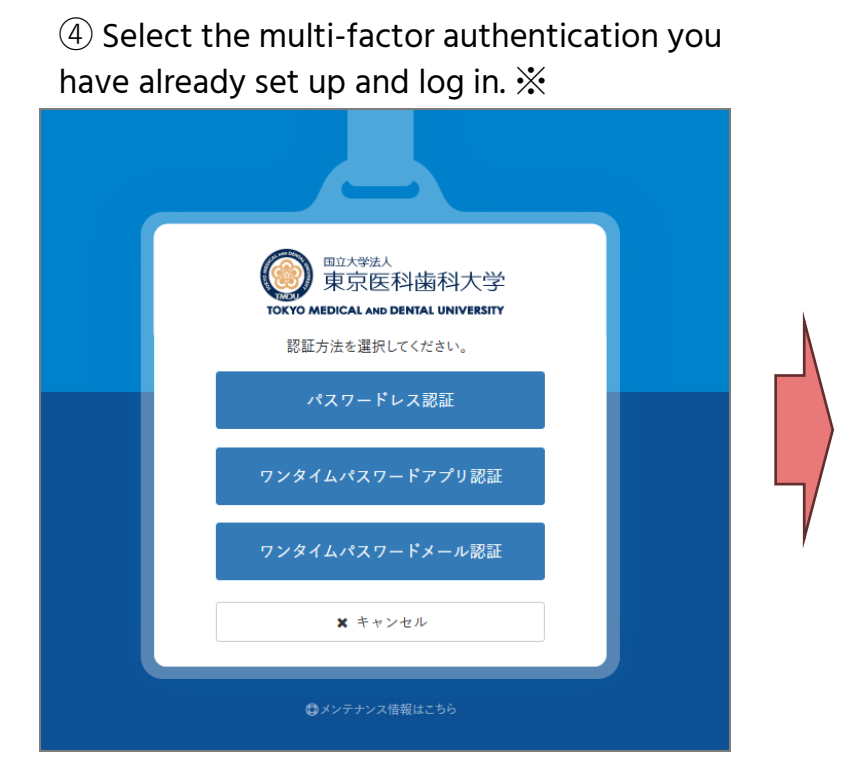

```
⑤ Click "はい"(Yes) or "いいえ"(No).
```

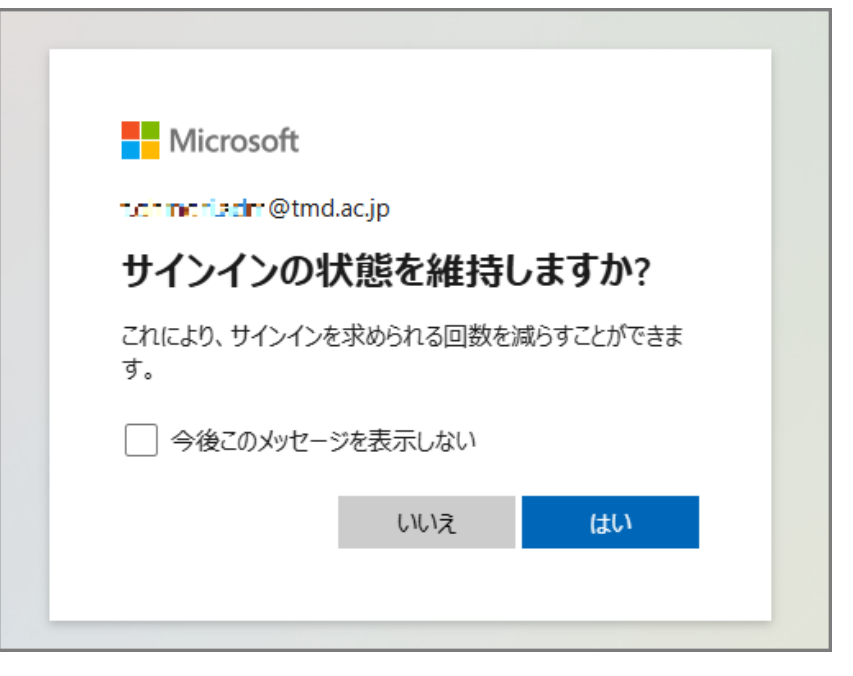

XIf you see the registration screen for multi-factor authentication, please refer to the following manual before setting it up. After setting, perform the procedure again from step 1.

https://www.tmd.ac.jp/archive-tmdu/kokusaijmedia/tougouID\_InitialSetupManual.pdf

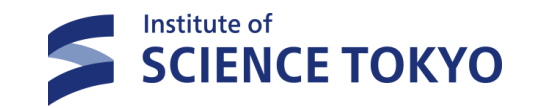

#### 4. Access the file.

The Science Tokyo ID notification will be displayed. Please download and keep it in a safe place.

#### 5. Science Tokyo ID initialization.

Please refer to the following manual to initialize your Science Tokyo ID.

https://www.tmd.ac.jp/archivetmdu/kokusaijmedia/STID InitialSetupManual Eng.pdf

| 2025-02-14                                                                                                    |
|----------------------------------------------------------------------------------------------------|
| RQ                                                                                                    |
| 情報基盤センター長                                                                                                    |
| Science Tokyo ID 通知書                                                                                                    |
| 情報基盤・各種情報サービスに安全かつ簡便にアクセスするため、本学構成員に対し、<br>Science Tokyo ID を提供しています。<br>つきましては、貴殿の Science Tokyo ID を下記のとおりお知らせします。Science<br>Tokyo ID の利用にあたっては、次ページ以降の「留意事項」を遵守してください。 |
| 58                                                                                                    |
| Science Tokyo ID : test0123<br>初期パスワード : abcd1234%&                                                                                                    |
| Science Tokyo Gmail アドレス : test.t.a1b2@m.isct.ac.jp                                                                                                    |
|                                                                                                    |
|                                                                                                    |
| (問い合わせ先)<br>E-mail:<br>contact@helpdesk.cii.isct.ac.jp                                                                                                    |
| (発行)<br>情報基盤センター                                                                                                    |
| ^ ∨ 1]/1   @ ⊋ Q                                                                                                    |

Image of Science Tokyo ID notification

(The content may be subject to change.)

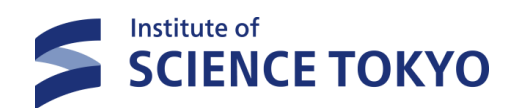

### 4. About Inquiries

12

#### **Contact information.**

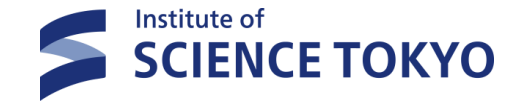

About this manual : System Operation Group 2, Information Infrastructure Division mail : johosyori.adm@ml.tmd.ac.jp

About Science Tokyo ID : mail : contact@helpdesk.cii.isct.ac.jp

If you are unsure of your integrated ID or its password. Please apply for reissuance of your Integrated ID Notice by filling out the reissuance application form (<u>click here</u>\*).

%If you are unable to open the form, please copy the following URL and paste it into the address bar of your web browser. https://forms.office.com/pages/responsepage.aspx?id=IbgL9w4edUa-MyJ2PTaIPVB9gR0AY0dKhg1MNN5oacxUMIBQVDFGNDFCRU5OQjBEWkpMUDNRRjg1NC4u